## 【LCU 学生】 メニュー > キャンパス info > 各種申請

1. 申請状況一覧表示後、「新規申請」ボタンをクリックします。

| 申請状況一<br><sup>利用者の申請状況が表:</sup> | 覧<br>示されます。 |             |                  |               |      |                  |   |
|---------------------------------|-------------|-------------|------------------|---------------|------|------------------|---|
| 申請履歷                            |             | 1 件中、 1 件目か | ら 1 件目を表示        |               | 表示件数 | 10               | 仟 |
|                                 |             |             | < 1 >            | <b></b> 截运み ⑦ | キーワ  | - K              |   |
| 申請番号                            | カテゴリ        | 申請種別、タイトル   | 申請日時             | 状態            |      | 最終更新日時           |   |
|                                 |             |             | 2023/06/21 09.25 | 臺查中           |      | 2023/06/21 09:36 |   |
|                                 |             |             | < 1 >            |               |      |                  |   |
|                                 |             |             |                  |               |      | 新規申請             |   |

2. 「保護者 PW 再発行」申請書のリンクをクリックします。

| 申請書一覧                           |
|---------------------------------|
| 申請したい申請書を選択してください。              |
| 以下は、Webフォームにより申請できます。           |
| 取得希望資格・免許申請                     |
|                                 |
| 以下は、ファイルフォーマットを添付することにより申請できます。 |
| 保護者パスワード再発行申請                   |
| 保護者PW再発行                        |

- 3. 「パスワード再発行申請.docx.」をダウンロード → 入力
  - → 提出ファイル添付 → 「登録」ボタンをクリックします。

| 担当者:情報化推進課<br>カテゴリ:保護者パスワード | 再発行申請                                      |
|-----------------------------|--------------------------------------------|
| 参考資料                        | PW再発行申请 door (12.5 KB)                     |
| 申請情報                        |                                            |
| 提出ファイル 🗃                    | ファイルをドラッグ&ドロップしてください。<br>またはファイル選択をしてください。 |
| 申請時コメント                     |                                            |
|                             | 發發                                         |